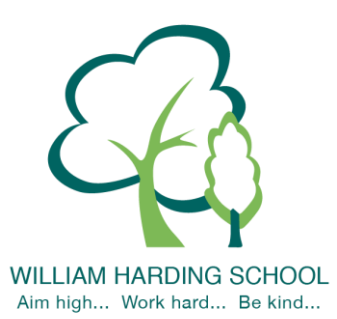

# WILLIAM HARDING SCHOOL Hazlehurst Drive, Aylesbury, Bucks. HP21 9TJ

Phone: 01296 421733 E-mail: Website: <u>www.williamhardingschool.co.uk</u>

Head Teacher: Miss T Cotchin BA(Hons) PGCE NPQH

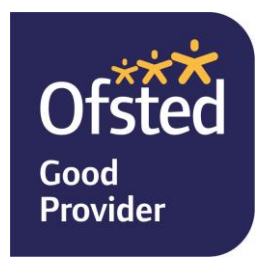

12 October 2022

Dear parents and carers,

## Re: Autumn Parents Evening

We had many positive comments about our virtual parents evenings last year. We also know that some parents prefer to speak to teachers in person. We would like to provide both opportunities this term.

The appointment with your child's teacher will focus on:

- your child's 'Termly Report' (which will come home with your child prior to the appointment for your ease)
- how your child is getting on
- progress against the year group expectations
- ways that you can support your child
- your child's attendance for the school year so far

Please note that the system will automatically end the virtual meetings, if you need more time to discuss other queries then please email the office or let the class teacher know during.

Please note SEN parents evening will be on 17<sup>th</sup> November. Parents will receive a separate letter to book their SEN appointment. Please do not book on to the SEN parents evening and this parents evening.

#### Face to face meetings

The face to face session will be held on **Tuesday 8<sup>th</sup> November**. The appointments will start at the end of the school day **3.30/3.40/3.50pm** and parents evening will finish at **7.30pm**. Parents will be able to book their appointments using the link below. This is the same link used to book the virtual sessions. Please enter the school via the main entrance. The meetings will be held in the Main hall.

#### Virtual meetings

The virtual session will be held on **Wednesday 9<sup>th</sup> November**. The appointments will start at the end of the school day **3.30/3.40/3.50pm** and parents evening will finish at **6pm**. For the virtual meeting, we will use the same system as we used last year.

Our School Values are: Inclusion, Perseverance, Honesty, Respect, Responsibility and Collaboration.

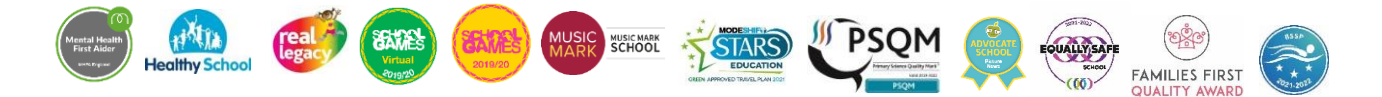

#### How to book appointments

The parents have told us that this system is very easy to use so we are continuing to use it to book appointments. You book your own <u>online appointment</u>, which allows you to choose your own appointment time, you will then receive an email confirming your appointment.

Appointments will be available to book **between Monday 31<sup>st</sup> October at 4.00pm and Tuesday 8<sup>th</sup> November at 12.00pm.** Please visit <u>https://whcs.parentseveningsystem.co.uk/</u> to book your appointments or use the link on our website. You can now also access the login via the Gateway App. Please see a detailed guide below to help you with the booking process.

Login with the following information: Your own title, forename and surname Your child's first name Your child's surname Your child's date of birth

## How to attend virtual appointments

Please use the link below for a guide on 'how to attend appointments over video call': https://support.parentseveningsystem.co.uk/article/801-video-parents-how-to-attend-appointments-over-video-call

Yours sincerely

Miss Cotchin Headteacher

Our School Values are: Inclusion, Perseverance, Honesty, Respect, Responsibility and Collaboration.

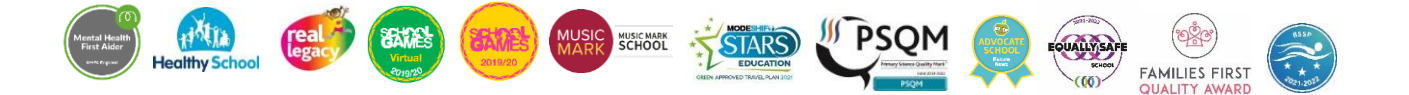

## Parents' Guide for Booking Appointments

Browse to https://whcs.schoolcloud.co.uk/

| Dur Details       Tife     Farst Amer       Reiter     Javet       Instat     Codem Enal       reiteit Sgrund non     reiteit Sgrund non                                                                                                    |                                                                                                    | Step 1: Login<br>Fill out the details on the page then click the <i>Log In</i> button.<br>A confirmation of your appointments will be sent to the email address you |
|----------------------------------------------------------------------------------------------------|----------------------------------------------------------------------------------------------------|----------------------------------------------------------------------------------------------------|
| ent's Details<br>Name Sumame<br>Abbot                                                                                                    | Date Of Birth<br>28 * Any * 200 *                                                                                                   | provide.                                                                                                    |
| ents' Evening                                                                                                    |                                                                                                    | Step 2: Select Parents' Evening                                                                                                    |
| parents' evening is an opportunity to meet<br>child's teacher. Please enter the school via                                                                                                    | Click a date to continue:                                                                                                    | Click on the date you wish to book.                                                                                                    |
| ain entrance and sign in at reception.                                                                                                    | Thursday, 16th March > Open for bookings                                                                                            | Unable to make all of the dates listed? Click I'm unable to attend.                                                                                                 |
|                                                                                                    | Fridag, 17th March ><br>Open for bookings                                                                                           |                                                                                                    |
|                                                                                                    | I'm unable to attend                                                                                                    |                                                                                                    |
| e Booking Mode                                                                                                    |                                                                                                    | Step 3: Select Booking Mode                                                                                                    |
| ext how you'd like to book your appointments using the option below, and then hit Next.                                                                                                    |                                                                                                    | Choose Automatic if you'd like the system to suggest the shortest possible                                                                                          |
| tomatic<br>tomatically book the best possible times bases<br>anual                                                                                                    | d on your availability                                                                                                    | appointment schedule based on the times you're available to attend. To pick the times to book with each teacher, choose <i>Manual</i> . Then press <i>Next</i> .    |
| Choose the time you would like to see each teacher                                                                                                    |                                                                                                    | We recommend choosing the automatic booking mode when browsing on a mobile device.                                                                                  |
| ose Teachers                                                                                                    |                                                                                                    | Step 4: Choose Teachers                                                                                                    |
| ere is a teacher you do not with to see, please untick them before you continue.<br>In Abbot                                                                                                    |                                                                                                    | If you chose the automatic booking mode, drag the sliders at the top of the screen to indicate the earliest and latest you can attend.                              |
| Model Determine  Model Whenler Dates 116                                                                                                    |                                                                                                    | Select the teachers you'd like to book appointments with. A green tick indicates they're selected. To de-select, click on their name.                               |
| firm Appointment Times                                                                                                    |                                                                                                    | Sten 5a (Automatic): Book Appointments                                                                                                    |
| UUTITITY AppOINTMENT LITTLES<br>The following appointments have been reserved for two minutes. If you're happy with them, please choose<br>for Accept Lotton at the lottom.                                                                                                    |                                                                                                    | If you chose the automatic booking mode, you'll see provisional appointments which are held for 2 minutes. To keep them, choose Accept at the bottom left           |
| Teacher Student                                                                                                    | Subject Room<br>English E6                                                                                                    | If it wasn't possible to back overy selected teacher during the times you are                                                                                       |
| 223 Min B Marthel Ben Mathematics M2<br>248 Driff-Minahana Addrew Presch L4                                                                                                    |                                                                                                    | able to attend, you can either adjust the teachers you wish to meet with and try again, or switch to manual booking mode (Step 5b).                                 |
| cept Appointments                                                                                                    | Cancel Appointments                                                                                                    |                                                                                                    |
| Mr J Brown SENCO (A2) C                                                                                                    | Miss B Patel Mrs A Wheeler<br>Iass 10E (H3) Class 11A (L1)                                                                          | Step 5b (Manual): Book Appointments                                                                                                    |
| Ben                                                                                                    | Andrew Ben                                                                                                    | Click any of the green cells to make an appointment. Blue cells signify where                                                                                       |
|                                                                                                    | ×                                                                                                    | To change an appointment, delate the original by housing ever the blue have                                                                                         |
| _                                                                                                    |                                                                                                    | and clicking <i>Delete</i> . Then choose an alternate time.                                                                                                    |
| +                                                                                                    | + +                                                                                                    | You can optionally leave a message for the teacher to say what you'd like to discuss, or raise anything beforehand.                                                 |
|                                                                                                    |                                                                                                    | Once you're finished booking all appointments, at the top of the page in the alert box, press <i>click here</i> to finish the booking process.                      |
| Vani 11 Maland Faraing<br>A spannens og states som                                                                                                    | Vacuum, VM Auto                                                                                                    | Step 6: Finished                                                                                                    |
| First Production of the second strategy of the pages in second strategy of the pages in second strategy of the pages in second strategy of the second strategy of the second strateg | 11 Mission affide affide a state antidentia and failbare. Mis<br>intellinguistica: Parkingen analidade in the roate subsol on path. | All your bookings now appear on the My Bookings page. An email confirmation                                                                                         |
| Table Table                                                                                                    | Tablet Might Rest                                                                                                    | has been sent and you can also print appointments by processing Print Click                                                                                         |

Subscribe to Calendar to add these and any future bookings to your calendar.

FAMILIES FIRS

To change your appointments, click on Amend Bookings.

Appointments will be available to book between Monday 31<sup>st</sup> October at 4.00pm and Tuesday 8<sup>th</sup> November at 12.00pm.

Our School Values are: Inclusion, Perseverance, Honesty, Respect, Responsibility and Collaboration.

MUSIC MARK